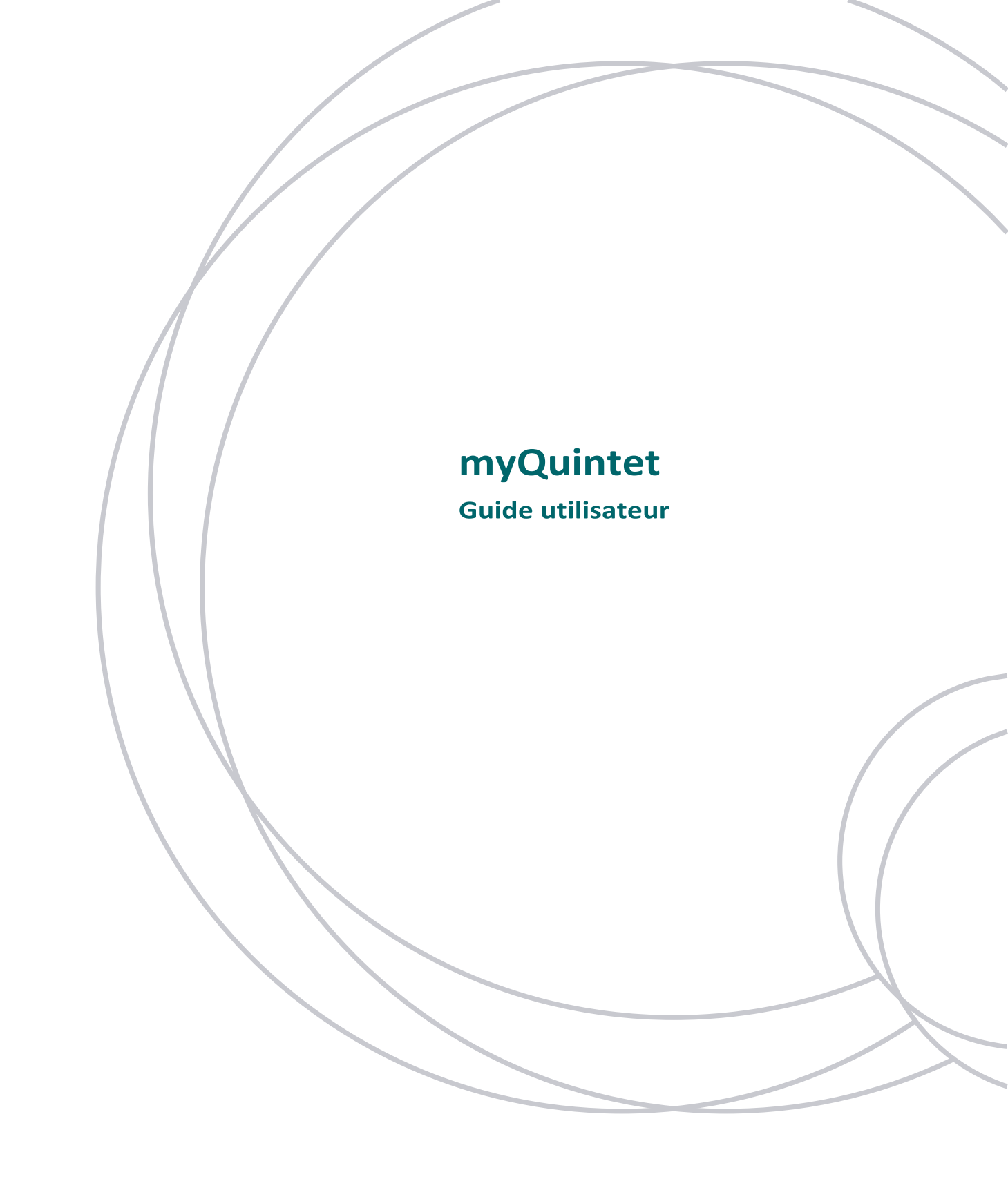

**PRÉSENTATION DE MYQUINTET** 

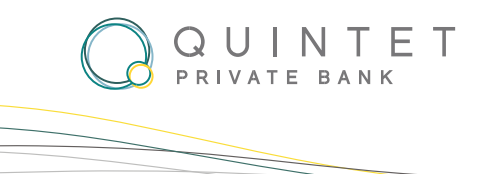

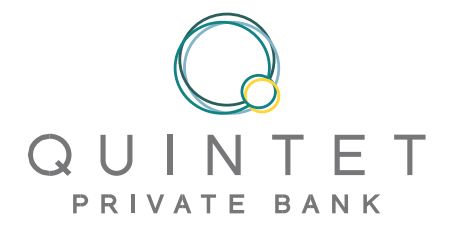

## Table des matières

| Bienvenue dans votre espace eBanking myQuintet               | 3  |
|--------------------------------------------------------------|----|
| Comment se connecter à myQuintet                             | 4  |
| Explorer les fonctionnalités depuis votre page d'accueil     | 5  |
| Visualisez vos portefeuilles                                 | 6  |
| Tableau de bord du portefeuille                              | 7  |
| Positions du portefeuille                                    | 8  |
| Positions du portefeuille - Personnaliser vos colonnes       | 9  |
| Positions du portefeuille - Explorer vos positions           | 11 |
| Portefeuilles - Générer un rapport                           | 12 |
| Portefeuilles - Créer des dossiers                           | 13 |
| Transactions du portefeuille                                 | 15 |
| Documents                                                    | 16 |
| Messagerie sécurisée                                         | 17 |
| Centre client – Modification des paramètres - Nous contacter | 19 |

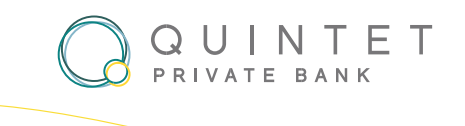

### Bienvenue dans votre espace eBanking myQuintet

#### DÉCOUVREZ MYQUINTET : AMÉLIOREZ VOTRE EXPÉRIENCE

Découvrez la plateforme myQuintet, qui vous permet de suivre efficacement votre portefeuille en toute simplicité. Grâce à ses fonctionnalités et à son interface conviviale, myQuintet vous donne les moyens de rester informé et de prendre des décisions éclairées en toute facilité. Voici ce que myQuintet vous offre :

- Vue d'ensemble complète du portefeuille : obtenez des informations précieuses sur la valorisation de votre portefeuille, les classes d'actifs, les positions et les transactions récentes. Restez informé des dernières actualités.
- Préférences de reporting personnalisées : adaptez vos préférences de reporting à vos besoins. Avec myQuintet, vous pouvez facilement fusionner vos portefeuilles pour un examen complet des performances, vous offrant une vision globale de vos investissements.
- Accès aux documents essentiels : récupérez et consultez facilement des documents importants. myQuintet vous permet de visualiser et d'imprimer les valorisations, les données de performance et d'autres documents essentiels.
- Communication sécurisée avec votre conseiller : collaborez en toute sécurité avec votre banquier grâce à notre messagerie intégrée. Restez connecté, posez des questions et recevez des conseils personnalisés, le tout dans un environnement sécurisé.
- **Marchés financiers** : notre plateforme fournit des mises à jour en temps réel sur les actualités du marché pour vous aider à rester informé des dernières tendances et opportunités financières.
- Market updates : accédez directement aux dernières nouvelles via notre plateforme pour rester informé des principales évolutions financières et économiques.

Avec myQuintet, vous pouvez exercer un contrôle total sur vos investissements, suivre attentivement votre portefeuille et collaborer efficacement avec votre banquier. Améliorez votre expérience d'investissement dès aujourd'hui.

**PRÉSENTATION DE MYQUINTET** 

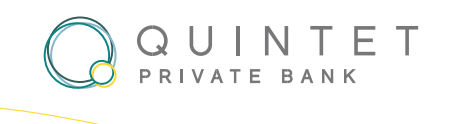

## **COMMENT SE CONNECTER À MYQUINTET ?**

Nous comprenons l'importance d'une expérience de connexion fluide.

C'est pourquoi nous vous offrons la flexibilité de choisir entre deux options pratiques : QR Code ou Smartcard. Sélectionnez la méthode qui correspond à vos préférences et profitez d'une connexion simple à votre espace personnel.

Pour vous connecter à notre système, veuillez-vous rendre sur l'URL suivante : https://www.myquintet.lu

| Bienvenue   |                                 | Français | ~ |
|-------------|---------------------------------|----------|---|
|             | Veuillez choisir le mode de con | nexion   |   |
| <b>_</b>    | Smartcard                       |          |   |
| :<br>:<br>: | QR-Code                         |          |   |
|             |                                 |          |   |

Pour vous connecter à l'aide du QR Code, cliquez sur le bouton un QR Code s'affichera alors à l'écran. Vous devez le scanner avec votre application myQuintet QR Code pour vous authentifier. Une vidéo explicative est disponible sur notre site internet. <u>Cliquez ici</u> pour accéder à la page dédiée et vous aider à enregistrer votre smartphone dans notre application MyQuintet QR Code, si ce n'est pas encore fait.

Si vous choisissez de vous connecter à l'aide de votre smartcard, cliquez sur le bouton Smart Card et saisissez ensuite vos identifiants de connexion. <u>Cliquez ici</u> pour accéder à la page contenant les procédures, que vous trouverez sous la vidéo explicative.

Veuillez saisir directement votre code PIN. Nous vous déconseillons de le copier-coller à partir de votre e-mail afin d'éviter l'ajout d'un espace ou d'un autre caractère indésirable.

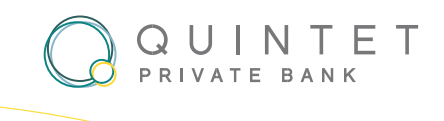

## EXPLOREZ LES FONCTIONNALITÉS SUIVANTES DEPUIS VOTRE PAGE D'ACCUEIL

- Notifications proactives : restez informé des mises à jour concernant toute activité au sein de vos portefeuilles. Notre icône de notification, située dans le coin supérieur droit, vous informe des événements importants.
- 2. **Navigation simplifiée** : accédez facilement à tous les menus en un seul clic grâce à notre barre de navigation horizontale intuitive.
- 3. Restez informés : tenez-vous au courant des dernières actualités publiées en ligne par Quintet Luxembourg.
- 4. Visibilité du portefeuille : accédez à votre ou vos portefeuilles en quelques clics seulement.
- 5. **Exploration des documents** : accédez et consultez facilement vos documents importants à partir d'un emplacement centralisé. Visualisez et récupérez des rapports essentiels, des relevés de compte et d'autres documents pertinents.
- 6. Informations sur le marché : restez informé de l'évolution des marchés grâce à nos informations complètes.

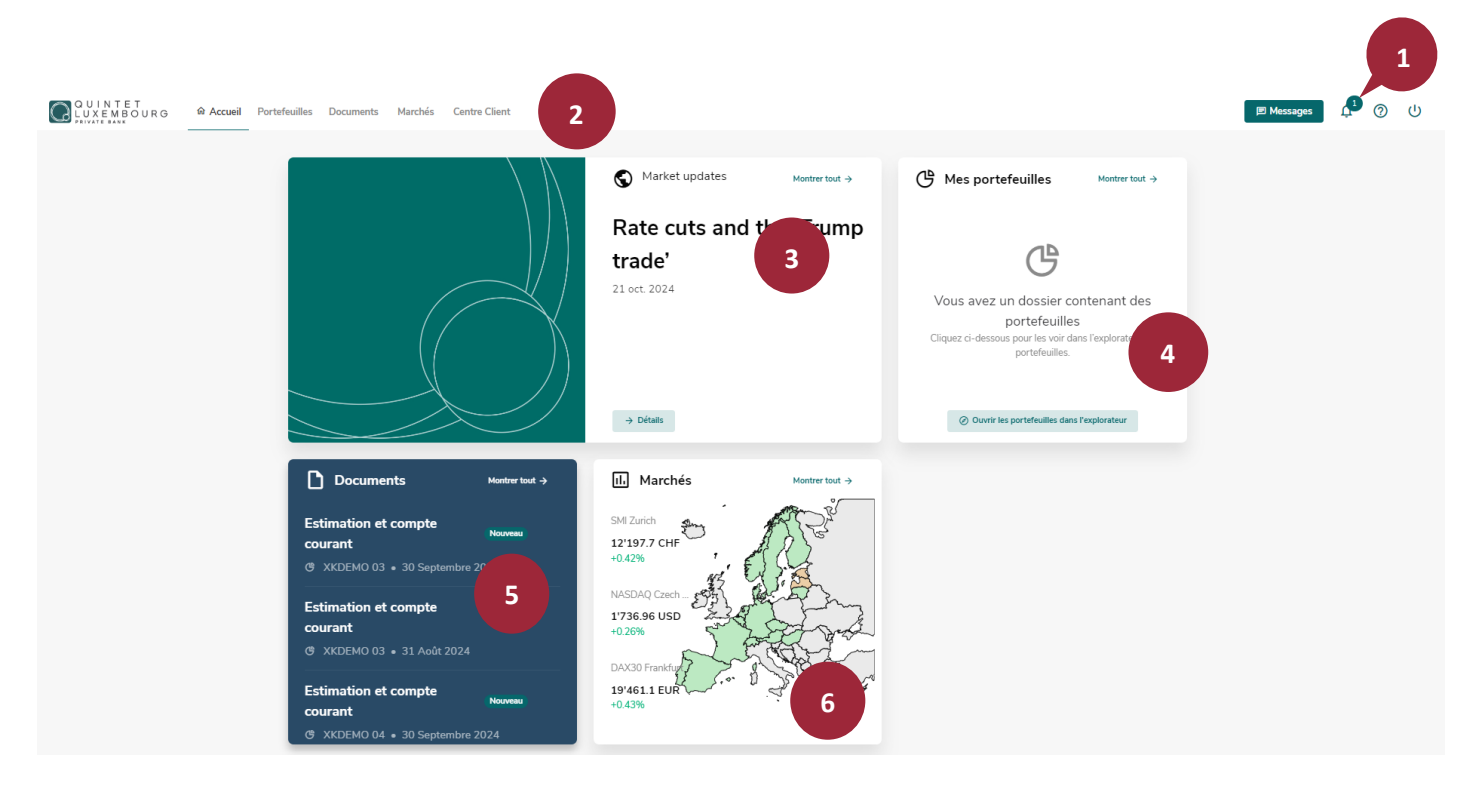

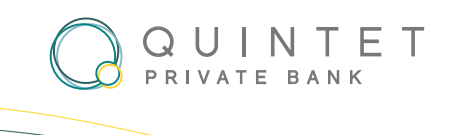

## **VISUALISEZ VOS PORTEFEUILLES**

Comment accéder à vos portefeuilles et les explorer.

- 1. Menu principal : accédez à vos portefeuilles en cliquant simplement sur la section « Portefeuilles ».
- Consolidation pour plus de clarté : simplifiez la gestion de vos portefeuilles en les consolidant.
   Cochez la case « Consolider » pour obtenir une vue d'ensemble regroupant la performance et les détails de tous les portefeuilles sélectionnés.
- **3.** Vue d'ensemble complète : obtenez des informations sur l'évolution de vos portefeuilles en cliquant sur la ligne correspondante.

| QUINTET<br>LUXEMBOURG Accueil Portefeuilles Documents Centre Client Crédit |                                                                           | 尾 Messages                                                                                                    | ر<br>10+<br>10+<br>ال |
|----------------------------------------------------------------------------|---------------------------------------------------------------------------|----------------------------------------------------------------------------------------------------|-----------------------|
|                                                                            | Market updates Mentrer tout → Rate cuts and the 'Trump trade' 21 oct 2024 | Mes portefeuilles Metter tout → Outrain a display a display a displa |                       |

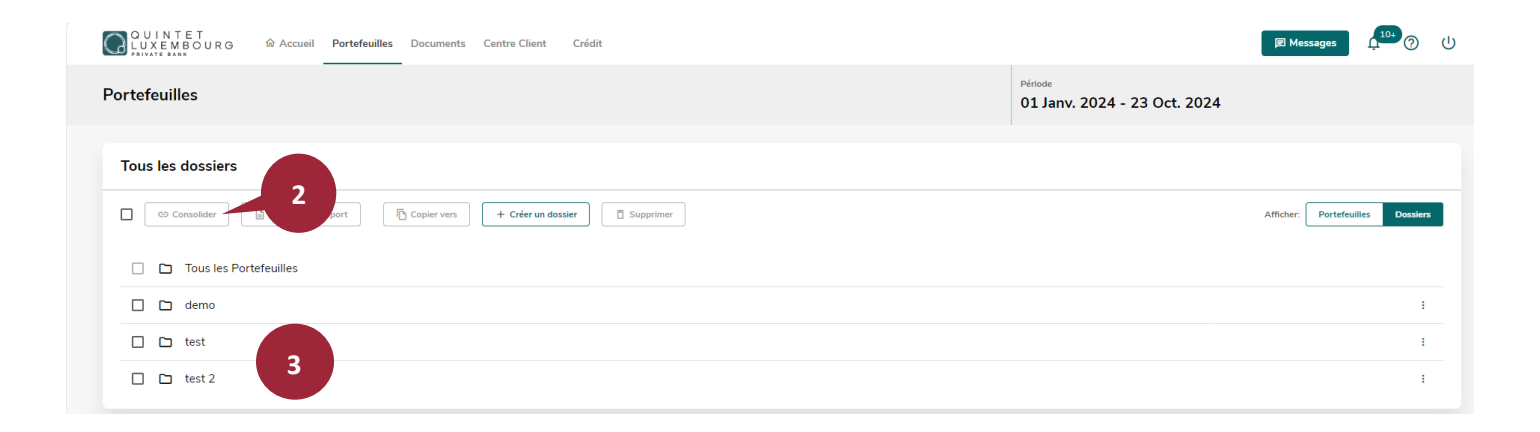

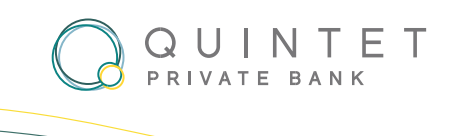

### TABLEAU DE BORD DU PORTEFEUILLE

Améliorez la gestion de votre portefeuille grâce au tableau de bord avancé.

- 1. Évolution du portefeuille : obtenez des informations sur l'évolution de la répartition des actifs, des investissements et de la croissance globale du portefeuille.
- 2. Performance : notre tableau de bord fournit un aperçu clair des indicateurs de performance clés.
- **3. Répartition par classe d'actifs** : obtenez une répartition détaillée de la répartition des actifs de votre portefeuille par classe d'actifs.

| Me. Swith<br>XXDEMO 03 -     Estimation<br>55624'902 EUR -     Performance TW<br>7.18% -     Performance TW<br>7.18% -     Performance TW<br>7.18% -     Performance TW<br>0 Janv. 2024 - 04 Déc. 2024       Resume     Positions     Documents     Historique     Deciments     Performance TW<br>(%), EUR     Performance TW<br>(%), EUR     Performance TW<br>0       Footal général début période     5248/201<br>0     0     0     0     0       Apports +     0     0     376701     0       Plus-value (revenus inclus) @     376701     5624'902     0     0       Képartition par classe d'actifs (%)     Care #artis     9     0       Cure #artis     0     0     376701     5624'902       Metoradio     376701     0     0     0     0       Cure #artis     0     0     376701     0     0     0       Obligation     3     138514     2463%     2463%                                                                                                    | ¢ 0 (             | 🖻 Messages                               |                                           |                                         |                               | Portefeuilles Documents Centre Client Crédit        | QUINTET<br>LUXEMBOURG @ Accueil Portefeuille |
|----------------------------------------------------------------------------------------------------|-------------------|------------------------------------------|-------------------------------------------|-----------------------------------------|-------------------------------|-----------------------------------------------------|----------------------------------------------|
| Returne       Operations       Documents       Historique       Distance       The de Change       Distance       The de Change       Distance       Distance       The de Change       Distance       The de Change       Distance       The de Change       Distance       The de Change       Distance       The de Change       Distance       The de Change       Distance       The de Change       Distance       The de Change       Distance       The de Change       Distance       Distance <thdistance< th=""> <thdistance< th=""></thdistance<></thdistance<> |                   | Période<br>01 Janv. 2024 - 04 Déc. 2024  | Performance TW<br>7.18% ~                 | ~                                       | Estimation<br>5'624'902 EUR ~ |                                                     | Mr. Smith<br>XKDEMO 03 ~                     |
| Evolution du portefeuille     Performance TW (%), EUR     Control       Total général début période     5'248'201     0       Apports +     0     0       Puis-value (revenus inclus) ©     376701       Total général au 04 déc. 2024     5'624'902       Képartition par classe d'actifs (%)     Estimation (EMR)       Répartition par classe d'actifs (%)     Estimation (EMR)                                                                                                    | Générer le Rappor | 📸 Taux de Change                         |                                           |                                         |                               | Documents Historique                                | Résumé Positions Opérations Document         |
| Total général début période       5/249/201         Apports / retraits ness       0         Apports / retraits ness       0         Retraits +       0         Plus-value (revenus inclus) ©       376701         Total général au 0.4 déc. 2024       5624902         Presurature (revenus inclus) ©         Sepertition par classe d'actifs (%)       Estimation (EUR)         Presurature (revenus inclus) ©         Gase d'actifs (%)       Estimation (EUR)         Presurature (revenus inclus) ©         1       0         1       0         1       0         1       0         1       0         1       0         1       0         1       0         1       0         1       1/26/2002         1       0         1       0         1       0         1       0         1       0         1       1/26/2002         1       1/26/2002         1       0         1       0         1       0         1       1/26/2002                                                                                                    | rme Long terme    | Court te                                 |                                           | Performance TW (%), EUR                 |                               |                                                     | Evolution du portefeuille                    |
| Apports / retraits nets     0       Apports +     0       Retraits +     0       Plus-value (revenus inclus) ©     376701       Total général au 04 déc. 2024     5'624'902         Répartition par classe d'actifs (%)     Image: Class d'actifs (%)         Class d'actifs (%)     Estimation (EUR)     Ponderation <ul> <li> <li> </li> <li> <li> </li> <li> <li> <li> </li></li></ul>                                                                                                    | 10                |                                          |                                           |                                         | 5'248'201                     |                                                     | Total général début période                  |
| Apports +     1     0       Retraits +     0       Plus-value (revenus inclus) ©     376701       Total général au 04 déc. 2024     5624'902       Répartition par classe d'actifs (%)     Image 2024       Casse d'actifs (%)     Image 2024       Casse d'actifs (%)     Image 2024       Casse d'actifs (%)     Image 2024       Casse d'actifs (%)     Image 2024       Casse d'actifs (%)     Image 2024                                                                                                    | 7.18              |                                          | 2                                         |                                         | 0                             |                                                     | Apports / retraits nets                      |
| Retraits ->         0           Plus-value (revenus inclus) (a)         3767701           Total général au 04 déc. 2024         5'624'902           Répartition par classe d'actifs (%)         Per deux d'actifs           Class d'actifs (%)         Estimation (EUR)           Class d'actifs (%)         Per deux d'actifs           O bilgations         1'385'514         24.6%                                                                                                    | m ·               |                                          |                                           |                                         | 0                             | 1                                                   | Apports →                                    |
| Pla-value (revenus inclus) ①     376701       Total général au 04 déc. 2024     5624'902       Répartition par classe d'actifs (%)     Pendération       Classe d'actifs (%)     Estimation (EUR)       Quistions     1385'514       Quistions     1385'514       Quistions     1385'514       Quistions     1385'514                                                                                                    | 2                 |                                          |                                           | ~~~~~~~~~~~~~~~~~~~~~~~~~~~~~~~~~~~~~~~ | 0                             |                                                     | Retraits →                                   |
| Total général au 04 déc. 2024     5'62 4'902     déc. 2023     janv. 2024     tév. 2024     mair 2024     avr. 2024     mair 2024     juin 2024     juin 2024     aoit 2024     nov. 2024       Répartition par classe d'actifs (%)     Classe d'actifs     Berlandon     Estimation (EUR)     Pondération     Pendération       0 Obligations     1'385'514     24.63%     -     -     -     -                                                                                                    | 0                 |                                          |                                           |                                         | 376'701                       |                                                     | Plus-value (revenus inclus)                  |
| Répartition par classe d'actifs (%)     Per desse d'actifs       Classe d'actifs     3       Disse d'actifs     6       Obligations     1385514       24.63%                                                                                                    | -2 024 déc. 2024  | 24 août 2024 sept. 2024 oct. 2024 nov. 2 | 124 avr. 2024 mai 2024 juin 2024 juil. 20 | déc. 2023 janv. 2024 févr. 2024 mars 24 | 5'624'902                     |                                                     | Total général au 04 déc. 2024                |
| Classe d'actifs Bestimation (EUP) Pondération F<br>Obligations 135514 24.63%                                                                                                    | tifs Par monnaie  | Par classe d'act                         |                                           |                                         |                               | (%)                                                 | Répartition par classe d'actifs (%)          |
| • Obligations 1/385/514 24.63%                                                                                                    | Performance TW    | dération                                 | Por                                       | Estimation (EUR)                        |                               | Classe d'actifs                                     | Class                                        |
|                                                                                                    | 2.23%             | 24.63%                                   |                                           | 1'385'514                               |                               | Obligations                                         | •                                            |
| Actions 2834562 50.39%                                                                                                    | 9.73%             | 50.39%                                   |                                           | 2'834'562                               |                               | Actions                                             | •                                            |
| Produits Structurés     6941098     12.34%                                                                                                    | 3.57%             | 2.34%                                    |                                           | 694'098                                 |                               | Produits Structurés                                 |                                              |
| Or et autres matières premières     222292     3.95%                                                                                                    | 32.13%            | 3.95%                                    |                                           | 222'292                                 |                               | <ul> <li>Or et autres matières premières</li> </ul> | •                                            |
| Autres placements 299 205 5.32%                                                                                                    | 3.93%             | 5.32%                                    |                                           | 299'205                                 |                               | Autres placements                                   |                                              |
| Classes d'actifs restantes () 189'231 3.36%                                                                                                    | 8.27%             | 3.36%                                    |                                           | 189'231                                 |                               | Classes d'actifs restantes ()                       | •                                            |

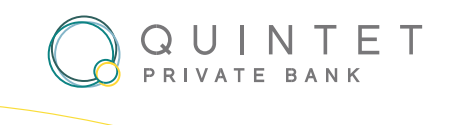

## **POSITIONS DU PORTEFEUILLE**

Utilisez nos outils d'analyse de portefeuille pour optimiser votre gestion de portefeuille et obtenir des informations précieuses.

- 1. **Répartition détaillée** : explorez la ventilation détaillée de votre portefeuille par classe d'actifs et par devise en cliquant sur la section "Positions ".
- 2. Générer un rapport PDF : cliquez sur "Générer le rapport "pour créer le rapport au format PDF.
- Analyse approfondie : plongez plus profondément dans des positions spécifiques de votre portefeuille pour obtenir des informations plus détaillées. Cliquez sur n'importe quelle cellule dans le tableau des positions ou cliquez sur l'icône "+" pour développer et accéder à des insights supplémentaires.
- 4. **Exporter un rapport Excel** : sélectionnez "Exporter vers Excel" pour récupérer vos données sous forme de tableau en vue d'une analyse approfondie
- 5. Avis d'opéré : si vous souhaitez télécharger un avis d'opéré pour une transaction, sélectionnez la ligne désirée et cliquez sur l'icône pour le télécharger.

| QUINTET<br>LUXEMBOURG & Acco                 | eil Portefeuille | s Documents  | Centre Client | Crédit                |              |                             |                              |                       |                                     | 🗩 Messag                   | es 4 <sup>10+</sup> () ()     |
|----------------------------------------------|------------------|--------------|---------------|-----------------------|--------------|-----------------------------|------------------------------|-----------------------|-------------------------------------|----------------------------|-------------------------------|
| 1 S 05 ~<br>Résumé <u>Positions</u> Opératio | ns Document      | s Historique |               | Estimation<br>8'234'7 | 45 EUR ~     |                             | Performance TW<br>5.98% ×    |                       | <sup>Période</sup><br>01 Janv. 2024 | - 23 Oct. 2024             | Générer le Rapport            |
| - Grille d'analyse                           |                  |              |               |                       |              |                             |                              | Affich                | er Pondération                      | <u> </u>                   | 2 * 0                         |
| Pondération par class                        | e d'actifs e     | t monnaie    | de cotati     | on (%)                |              |                             |                              |                       |                                     |                            |                               |
|                                              | O EUR            | USD          | + CHF         | Total                 |              |                             |                              |                       |                                     |                            |                               |
| Liquidités                                   | 65.23            | 7.35         | 1.49          | 74.07                 |              |                             |                              |                       |                                     |                            |                               |
| Obligations $\rightarrow$                    | 9.28             | 1.92         |               | 11.20                 |              |                             |                              |                       |                                     |                            |                               |
| Actions →                                    | 2.02             | 11.79        |               | 13.80                 |              |                             |                              |                       |                                     |                            |                               |
| Autres placements                            | 0.92             |              |               | 0.92                  |              |                             |                              |                       |                                     |                            |                               |
| Total                                        | 77.45            | 21.06        | 1.49          | 100.00                |              |                             |                              |                       |                                     |                            |                               |
|                                              |                  |              |               |                       |              |                             |                              |                       |                                     |                            |                               |
| - Positions                                  |                  |              |               |                       |              |                             |                              |                       |                                     | ↓ Exporter vers Excel      | J 🕸 Paramètres                |
| Quantité                                     | Description      |              |               | Devise 🛟              | Cours (MC) 🛟 | Coût d'achat<br>(MB, OUV) ÷ | B&P non-Réalisé<br>(MB, OUV) | Estimatic<br>(ME, Fin | n) ÷                                | <u>д</u> : п               | l <sup>e</sup> Client/Dossier |
| + Liquidités (3)                             |                  |              |               |                       |              |                             |                              | 0 6'099'86            | 2.69                                | 7%                         |                               |
| + Obligations (9)                            |                  |              |               |                       |              |                             | 781'17                       | 2 922'28              | 8.48                                | 11.20%                     |                               |
| + Actions (9)                                |                  |              |               |                       |              |                             | 116'61                       | 8 1'136'74            | 4.03                                | 13.80%                     |                               |
| + Autres placements (1)                      |                  |              |               |                       |              |                             | 12'59                        | 0 75'85               | 0.00                                | 0.92%                      |                               |
| GIPS DEMO - Virtual portfolio 05             |                  |              |               | Estimation            |              |                             | Performance TW               |                       | Période                             |                            |                               |
| XKGIPS 05 ×                                  |                  |              |               | 8'516'389             | EUR -        |                             | 9.60% ~                      |                       | 01 Janv. 2024 -                     | 04 Déc. 202 <mark>4</mark> |                               |
| Résumé Positions Opérations                  | Documents        | Historique   |               |                       |              |                             |                              |                       |                                     | ig Taux de Change          | Générer le Rapport            |
| ← Retour aux Positions                       |                  |              |               |                       |              |                             |                              |                       |                                     |                            |                               |
| Mouvements                                   |                  |              |               |                       |              |                             |                              |                       |                                     |                            |                               |
| CPT. COURANT EN EUR                          |                  |              |               |                       |              | Solde: 5'371'151.           | 53 Estimation: 5'371         | '151.53 EUR           |                                     |                            |                               |
|                                              |                  |              |               |                       |              |                             |                              |                       |                                     |                            | A Exporter vers Excel         |
| Avis : Date d'opération :                    |                  |              | Montant :     | Description :         |              | D                           | ate comptable 🚦              | Date valeur           | Extourne ‡                          |                            | Solde :                       |
| D 02 déc. 2024                               |                  |              | 2'500.00      | Transfer from         |              | C                           | 2 déc. 2024                  | 02 déc. 2024          |                                     |                            | 5'371'151.53                  |
| D 02 déc. 2024                               |                  |              | -2'500.00     | Transfer to Demo 03   |              | a                           | 2 déc. 2024                  | 02 déc. 2024          |                                     |                            | 5'368'651.53                  |
| 11 janv. 2024                                |                  |              | -45'520.00    | Pch 500 HEINEKEN      |              | 1                           | 1 janv. 2024                 | 15 janv. 2024         |                                     |                            | 5'371'151.53                  |

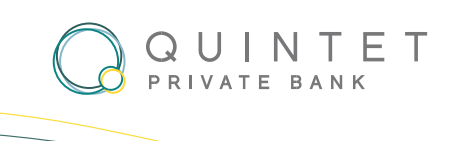

## **POSITIONS DU PORTEFEUILLE - Personnaliser l'affichage des colonnes**

Pour ajouter ou retirer des informations, suivez les étapes suivantes :

 Une fois dans la vue « Positions », cliquez sur « Paramètres ». Sélectionnez ensuite « Configurer les colonnes ».

| QUINTET<br>LUXEMBOURG & Accuei     | I Portefeuille | s Documents  | Centre Client | Crédit     |            |              | $\square$   | <u></u>                 |          |               | ■ Messages                                               |
|------------------------------------|----------------|--------------|---------------|------------|------------|--------------|-------------|-------------------------|----------|---------------|----------------------------------------------------------|
| GIPS DEMO - Virtual portfolio 05   |                |              |               | Estimation |            |              | Performance | TW                      |          | Période       |                                                          |
| XKGIPS 05 ×                        |                |              |               | 8'234'74   | 5 EUR ×    |              | 5.98%       | • \                     |          | 01 Janv. 2024 | 4 - 23 Oct. 2024 ~                                       |
| Résumé <b>Positions</b> Opérations | Document       | s Historique |               |            |            |              |             |                         |          |               | Taux de Change                                           |
| - Grille d'analyse                 |                |              |               |            |            |              |             |                         | Afficher | Pondération   | × (⊉ Paramètres) ()                                      |
| Pondération par classe             | d'actifs e     | t monnaie    | de cotatio    | on (%)     |            |              |             |                         |          |               |                                                          |
|                                    | C EUR          | USD          | + CHF         | Total      |            |              |             |                         |          |               |                                                          |
| Liquidités                         | 65.23          | 7.35         | 1.49          | 74.07      |            |              |             |                         |          |               |                                                          |
| Obligations $\rightarrow$          | 9.28           | 1.92         |               | 11.20      |            |              |             |                         |          |               |                                                          |
| Actions →                          | 2.02           | 11.79        |               | 13.80      |            |              |             |                         |          |               |                                                          |
| Autres placements                  | 0.92           |              |               | 0.92       |            |              |             |                         |          |               |                                                          |
| Total                              | 77.45          | 21.06        | 1.49          | 100.00     |            |              |             |                         |          |               |                                                          |
|                                    |                |              |               |            |            |              |             |                         |          |               |                                                          |
| <ul> <li>Positions</li> </ul>      |                |              |               |            |            |              |             |                         |          | 1             | ↓ Exporter vers Excel                                    |
| Quantité 🛧                         | Description *  |              |               | Devise 1   | Cours (MC) | Coût d'achat | B&P no      | Groupes                 | F        | Positio       | Colonnes                                                 |
|                                    |                |              |               |            |            | (MB, OUV)    | 4)          | Regrouper les positions |          | Non soldées   | 1 Configurer les colonnes                                |
| + Liquidités (3)                   |                |              |               |            |            |              |             |                         | 0        | ) Toutes      | <ul> <li>Rétablir la configuration par défaut</li> </ul> |
| + Obligations (9)                  |                |              |               |            |            |              |             |                         |          | ) Soldées     |                                                          |
| + Actions (9)                      |                |              |               |            |            |              |             | 110010                  | 100744.0 | 5             | 13.0070                                                  |
| + Autres placements (1)            |                |              |               |            |            |              |             | 12'590                  | 75'850.0 | 0             | 0.92%                                                    |

- Une nouvelle fenêtre contextuelle apparaîtra. Dans cette fenêtre, vous aurez accès aux options suivantes : Colonnes affichées : cette section affiche les colonnes actuellement visibles.
   Colonnes disponibles : vous trouverez ici une liste de colonnes supplémentaires pouvant être ajoutées à
   votre vue actuelle.
- 3. En cliquant sur l'icône 🛈 à côté d'une colonne, vous obtiendrez des informations sur cette colonne.
- 4. Ajouter des colonnes : pour inclure une colonne, sélectionnez l'option souhaitée dans la section « Colonnes

disponibles » et activez-la en basculant l'interrupteur correspondant

5. Supprimer des colonnes : pour supprimer une colonne affichée, veuillez, cliquez sur l'icône de la corbeille,

comme indiqué ici

6. Cliquez sur « Enregistrer les modifications » pour sauvegarder vos changements.

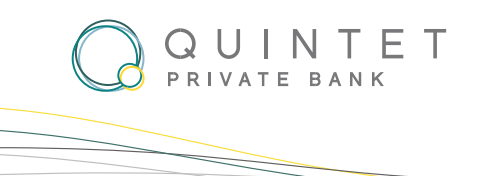

| ( | Confi      | gurer les co        | olonnes              | × |
|---|------------|---------------------|----------------------|---|
|   | Colon      | 2<br>Ines affichées | Colonnes disponibles |   |
|   | Colo       | nnes figée          | 25                   |   |
| 3 | <b>i</b>   | Document lié        |                      |   |
|   | ()         | Quantité            |                      |   |
|   | (j)        | Description         |                      |   |
| - | <b>(</b> ) | Devise              |                      |   |

# Autres colonnes

| ≡ | ()  | Cours (MC)                                                                                                    | 4   |
|---|-----|----------------------------------------------------------------------------------------------------|-----|
| ≡ | 6   | Coût d'achat (MB, OUV)                                                                                                    | Ō   |
| ≡ | 6   | B&P non-Réalisé (MB, OUV)                                                                                                    | 5 0 |
| ≡ | 6   | Estimation (ME, Fin)                                                                                                    | Ō   |
| ≡ | 6   | Pondération                                                                                                    | Ō   |
| ≡ | 6   | N° Client/Dossier                                                                                                    | Ō   |
| ≡ | 6   | ISIN                                                                                                    | Ō   |
| ≡ | 6   | Type d'instrument                                                                                                    | Ō   |
|   | × / | Annuler <ul> <li>Annuler          <ul> <li>Rétablir la configuration par défaut</li> </ul> </li> <li>Enregistrer les modifications 6</li> </ul> |     |

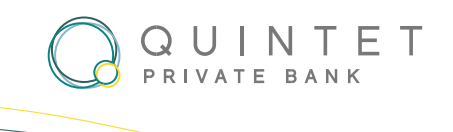

## POSITIONS DU PORTEFEUILLE - Explorer toutes vos positions, qu'elles soient ouvertes ou fermées

Dans cette section, vous découvrirez trois types de positions distinctes : ouvertes, toutes et fermées.

- 1. **Positions ouvertes** : une position ouverte correspond à un état financier dans lequel votre compte a un solde non nul. Cela signifie que vous disposez de fonds actifs ou de transactions en attente sur ce compte particulier.
- 2. **Toutes les positions** : la catégorie « Toutes les positions » offre une vue d'ensemble complète de vos comptes financiers. Elle englobe tous les comptes, qu'ils aient un solde nul, un solde positif ou un solde négatif.
- 3. Positions fermées : la catégorie « Positions fermées » représente les comptes qui ont été entièrement réglés ou clôturés, indiquant souvent qu'il n'y a aucune transaction ou solde actif associé à ces comptes. Une fois dans la vue "Positions", cliquez sur l'option "Paramètres", puis sélectionnez l'option souhaitée. Par défaut, elle se situe à « non soldées » afin de vous afficher les positions ouvertes sur votre portefeuille.

| QUINTET<br>LUXEMBOURG இAccueil Portefeuilles Documents Centre Client Crée                                  | dit                              |                           | 🖻 Messages 🛕 🚺 🧷 🖯                       |
|----------------------------------------------------------------------------------------------------|----------------------------------|---------------------------|------------------------------------------|
| GIPS DEMO - Virtual pertistio 05<br>XKGIPS 05 ~<br>Résumé <u>Positions</u> Opérations Documents Historique | Estimation<br>8'234'745 EUR ~    | Performance TW<br>5.98% ~ | Printode<br>01 Janv: 2024 - 23 Oct. 2024 |
| Grille d'analyse                                                                                           |                                  |                           |                                          |
| + Positions                                                                                                |                                  |                           | ↓ Exporter vers Excel                    |
| Quantité : Description : Devé                                                                              | se t Cours (MC) t Coût c<br>(MB, | hat B&P no Groupes        | Positions Colonnes  Non soldées          |
| + Liquidités (3)<br>+ Obligations (9)                                                                      |                                  |                           | Toutes     Infiguration par défaut       |
| + Actions (9)                                                                                              |                                  | 110010 1100               | 0 30/des 13,00%                          |
| + Autres placements (1)                                                                                    |                                  | 12'590 75                 | 0.92%                                    |

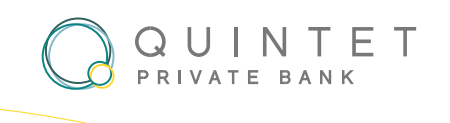

## **PORTEFEUILLES - COMMENT GÉNÉRER UN RAPPORT**

Suivez ces étapes pour générer un rapport complet :

1. Cliquez sur le bouton de génération : une fois que vous avez sélectionné le portefeuille désiré, cliquez sur le

Générer le Rapport

pour initier le processus de génération du rapport.

- 2. **Personnalisez vos préférences** : une nouvelle fenêtre apparaîtra où vous pourrez sélectionner le Choix de Période, la Devise, le Contenu et la langue.
- 3. **Générez votre rapport** : une fois que vous avez finalisé vos choix, cliquez sur droit afin de lancer la génération de votre rapport.

dans le coin inférieur

Créer

Ouvrir le Rapport

4. Accédez au document PDF : une fois le rapport généré, cliquez sur le bouton pour le visualiser, et le PDF sera téléchargé sur votre appareil. Pour l'ouvrir, il vous suffit de cliquer dessus. Vous pouvez maintenant enregistrer ou imprimer le document selon vos besoins pour une analyse ultérieure.

| UXEMBOURG ⊜Accueil P                                                                                                    | ortefeuilles Documents | Centre Client Crédit                                                                                     |                                                                                                    |                                          |                                   |                    |                          |         |
|----------------------------------------------------------------------------------------------------|------------------------|----------------------------------------------------------------------------------------------------|----------------------------------------------------------------------------------------------------|------------------------------------------|-----------------------------------|--------------------|--------------------------|---------|
| refeuilles                                                                                                    |                        |                                                                                                    |                                                                                                    |                                          | Période<br>01 Janv. 2024 - 23 Oct | t. 2024            |                          |         |
| ous les dossiers → demo                                                                                                    |                        |                                                                                                    |                                                                                                    |                                          |                                   |                    |                          |         |
| Go Consolider                                                                                                    | rt Copier vers         | + Créer un dossier                                                                                       |                                                                                                    |                                          |                                   | Af                 | ficher: Portefeuilles Do | ossiers |
| ortefeuille 🗧                                                                                                    | Libellé 💲              |                                                                                                    | Estin<br>Performanc                                                                                                    | ation<br>Diagramme de performance        | e Rappo                           | ort                |                          |         |
| XKDEMO 03<br>Execution Only                                                                                                    | Mr. Smith              |                                                                                                    | 5'574'348 E<br>6.2                                                                                                    | UR ↑                                     |                                   | Générer le Rapport |                          | 1       |
| YKCIRC 03                                                                                                    | GIPS DEMO - Virtual    | portfolio 03                                                                                             | 1'111'926 E<br>8.1                                                                                                    | UR ↑                                     | b                                 | Générer le Rapport | 1                        | 1       |
| Execution Only                                                                                                    |                        |                                                                                                    |                                                                                                    |                                          |                                   |                    |                          |         |
| AKBIPS 05           Execution Only           XKGIPS 05           Execution Only                                                                                                    | GIPS DEMO - Virtual j  | portfolio 05                                                                                             | 8'234'745 f<br>5.9                                                                                                    | UR ↑                                     |                                   | Générer le Rapport |                          |         |
| XKGIPS 05<br>Execution Only<br>XKGIPS 05<br>Execution Only                                                                                                    | GIPS DEMO - Virtual p  | orrfolio 05                                                                                              | 8°2347451<br>55                                                                                                    | UR ↑                                     |                                   | Générer le Rapport |                          |         |
| XKUIPS 05<br>Execution Only<br>XKUIPS 05<br>Execution Only                                                                                                    | GIPS DEMO - Virtual J  | xortfolio 05                                                                                             | 8'234'745<br>55                                                                                                    | UR ↑                                     | 01 Jame 2024 - 23 0               | Générer le Rapport |                          |         |
| XKGIPS 05<br>Execution Only                                                                                                    | GIPS DEMO - Virtual (  | sortfolio 05                                                                                             | 8'234'745 I<br>53                                                                                                    | UR +                                     | 01 Januar 2024 - 23 0             | Générer le Rapport |                          | -       |
| XKGIPS 05<br>Execution Only<br>XKGIPS 05<br>Execution Only                                                                                                    | GIPS DEMO - Virtual p  |                                                                                                    | 8'234'745'<br>55                                                                                                    | UR 1                                     | Norm<br>92 Janes 2024 - 23 ()     | Générer le Rapport |                          |         |
| XKGIPS 05<br>Execution Only                                                                                                    | GIPS DEMO - Virtual (  | sortidaio 05                                                                                             | 8'234'745 I<br>53                                                                                                    | UR +                                     | 01 January 2024 - 23 0            | Générer le Rapport |                          |         |
| XKGIPS 05<br>Execution Only                                                                                                    | GIPS DEMO - Virtual (  | sortidaio 05<br>Estimations<br>Sélection courante                                                        | 8°2347451<br>55<br>Monnale                                                                                                    | UR 1 200                                 | мини<br>91 Лания 2024 - 23 0<br>× | Générer le Rapport |                          |         |
| KKGIPS 05<br>Execution Only                                                                                                    | GIPS DEMO - Virtual p  | sortfolio 05 Estimations Sélection courante XKDEMO 03                                                    | 82347451<br>55<br>Monnaie<br>Par défaut                                                                                                    | Langue<br>V Praçais                      | мана<br>01 Лания 2024 - 23 0<br>× | Génére le Rapport  |                          |         |
| KGIPS 05<br>Execution Only                                                                                                    | GIPS DEMO - Virtual p  | sortidaio 05<br>Estimations<br>Sélection courante<br>XKDEMO 03<br>Choix de la période                    | 82347451<br>55<br>Monnale<br>Par defaut<br>Contenu                                                                                                    | Langue<br>V Français                     | es news 2024 - 23 0               | Génére le Rapport  |                          |         |
| KillPS 05     Execution Only      XKilPS 05     Execution Only                                                                                                    | GIPS DEMO - Virtual (  | sortidio 05<br>Estimations<br>Sélection courante<br>XKDEMO 03<br>Choix de la période<br>P Année en cours | B2347451<br>55<br>Monnale<br>Par difaut<br>Contenu<br>S Estimations                                                                                                    | Langue VIR Langue VIR Anonyme (Tout séle | ×                                 | Génére le Report   |                          |         |
| KKIPS 05<br>Execution Only                                                                                                    | GIPS DEMO - Virtual (  | Estimations<br>Sélection courante<br>XKDEMO 03<br>Choix de la période<br>Année en cours<br>Lina 2        | 8°2347451<br>55<br>Monnaie<br>■ Par defaut<br>Contenu<br>■ Estimations<br>□ Compe courant                                                                                                    | Langue    Langue                         | ×                                 | Génére le Report   |                          |         |
| AKSIPS US<br>Execution Only<br>XKSIPS 05<br>Execution Only<br>AKSIPS 05<br>Execution Only<br>AKSIPS 05<br>AKSIPS 05<br>AKSIPS | GIPS DEMO - Virtual    | Estimations Selection courante XKDEMO 03 Choix de la période O Annie en cours O Hun an Periode maximale  | Bezadrzesz Sezerzesz Sezerzesz Bezerzesz Beze | VR +                                     | ×                                 |                    |                          |         |

Tous les dossiers > test

| co Consolider                 | Copler vers + Créer un dossier Supprimer | Afficher: Portefeulle                            | Dossiers |
|-------------------------------|------------------------------------------|--------------------------------------------------|----------|
| Portefeuille 🗧<br>Mandat 😄    | Libellé 🗧                                | Estimation : Diagramme de performance Rapport    |          |
| C XKDEMO 03<br>Execution Only | Mr. Smith                                | 5'576'064 EUR +<br>6.25 % & Owner In Rapport     | 1        |
| C XKGIPS 05<br>Execution Only | GIPS DEMO - Virtual portfolio 05         | 8/436/556 EUR 🔶 🧕 🖉 Quivir le Rapport.<br>8.58 % | ÷        |

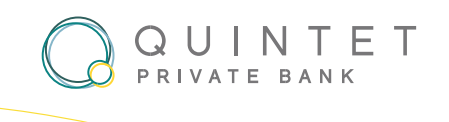

## **PORTEFEUILLES - CRÉER DES DOSSIERS**

Organisez facilement vos portefeuilles en créant des dossiers personnalisés selon vos besoins.

- 1. Sélectionnez l'option « Portefeuilles » dans le menu.
- 2. Une fois dans la section « Portefeuille », recherchez l'élément « Dossier ».
- 3. Cliquez sur l'option « Créer un dossier ».
- 4. Saisissez un nom pour votre dossier dans le champ obligatoire « **Nom du dossier** », puis cliquez sur « **Créer un dossier** ». Votre nouveau dossier a été créé avec succès.

| QUINTET<br>LUXENBOURG Accueil Portefeuilles Documents Centre Client Crédit                     | 🖻 Messages 🌔 🕛                 |
|------------------------------------------------------------------------------------------------|--------------------------------|
| Portefeuilles D1 Janv. 2024                                                                    | 4 - 23 Oct. 2024               |
| Tous les dossiers                                                                              | 2                              |
| Concollider Générer le Rapport Copier vers + Créer un dossier Supprimer Cous les Portefeuilles | Afficher: Portefeulles Doosien |
| demo 3                                                                                         | 1                              |
| C test                                                                                         | ÷                              |
| □ <b>1</b> test 2                                                                              | i                              |

| Restante Constant      |                                                      |                                     |
|------------------------|------------------------------------------------------|-------------------------------------|
| Partafeulles           |                                                      | man<br>01 Janu. 2024 - 23 Oct. 2024 |
| Tous les dossiers      |                                                      |                                     |
| C                      |                                                      |                                     |
| D Truc in: Foreinstein |                                                      |                                     |
| 0.0 ***                |                                                      |                                     |
|                        | Créer un dossier dans "Mes dossiers"                 |                                     |
| D set                  | Nom du répertoire           Test           X Annuler |                                     |

**PRÉSENTATION DE MYQUINTET** 

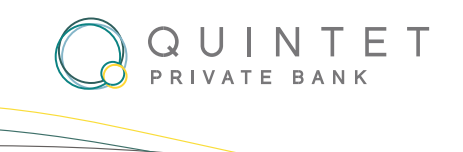

- 5. Pour revenir à l'aperçu de vos portefeuilles, cliquez sur l'onglet "Portefeuilles".
- 6. Utilisez les cases à cocher correspondantes pour sélectionner les portefeuilles que vous souhaitez copier.
- 7. Sélectionnez le dossier où vous souhaitez copier les portefeuilles sélectionnés, puis cliquez sur le

| bouton                                      | pour procéder.                 |             |                                  |                          |                            |                                                                                                    |            |               |          |   |
|---------------------------------------------|--------------------------------|-------------|----------------------------------|--------------------------|----------------------------|----------------------------------------------------------------------------------------------------|------------|---------------|----------|---|
| OUINTET<br>LUXEMBOURG Accueil Portefeuilles | Documents Centre Client Crédit |             |                                  |                          |                            |                                                                                                    | 🖻 Messages | a (           | 10+ ⑦    | ሳ |
| Portefeuilles                               |                                |             |                                  |                          | Période<br>01 Janv. 2024 - | 23 Oct. 2024                                                                                                    |            |               |          |   |
| Tous les Portefeuilles                      |                                |             |                                  |                          |                            |                                                                                                    |            |               | 5        |   |
| oo Consolider 🕞 Générer le Rapport          | Copier vers                    |             |                                  |                          |                            |                                                                                                    | Afficher:  | Portefeuilles | Dossiers | כ |
| Portefeuille :<br>Mandat :                  |                                |             | Estimation 🔅<br>Performance TW 💲 | Diagramme de performance | 2                          | Rapport                                                                                                    |            |               |          |   |
| XKDEMO 03<br>Execution Only                 |                                |             | 5'574'348 EUR<br>6.21 %          |                          |                            | - 👲 Ouvrir le Rapport                                                                                                    |            |               | ÷        |   |
| XKDEMO 04 Mrs.                              | Smith                          |             | 2'335'754 EUR<br>4.45 %          |                          |                            | Générer le Rapport                                                                                                    |            |               | ÷        |   |
| XKGIPS 03 GIPS<br>Execution Only            | 6 DEMO - Virtual portfolio 03  |             | 1'111'926 EUR<br>8.19 %          |                          |                            | - <u></u> Ouvrir le Rapport                                                                                                    |            |               | :        |   |
| XKGIPS 05 GIPS Execution Only               | 5 DEMO - Virtual portfolio 05  |             | 8'234'745 EUR<br>5.98 %          |                          |                            | Générer le Rapport                                                                                                    |            |               | :        |   |
|                                             |                                |             |                                  |                          |                            |                                                                                                    | _          | _             |          |   |
| Confections & Access Personality            |                                |             |                                  |                          |                            | _                                                                                                    | 8 Maraya   | 0.0           | -0       |   |
| Portefaullies                               |                                |             |                                  |                          | 01 Janu. 2024 - 1          | 23 Oct. 2024                                                                                                    |            |               |          |   |
| Tous les Portefeailles                      |                                |             |                                  |                          |                            |                                                                                                    |            |               |          |   |
| C                                           | tage as 1 have                 |             |                                  |                          |                            |                                                                                                    |            |               |          |   |
| Annual (                                    |                                |             | Annual of Longitudina (          |                          |                            | Name of Concession, Name of Concession, Name o |            |               |          |   |
| E Statute Int. N.S.                         |                                | Copier vers |                                  | ×                        |                            | 2 for these                                                                                                    |            |               |          |   |
| Execution Drive Mark 1                      | Loan                           | demo        |                                  |                          |                            |                                                                                                    |            |               |          |   |
| C Secure Day (201                           | 2010 - Vitad perfisis 13       | test        |                                  | ~                        |                            | 2 fact to Support                                                                                                    |            |               |          |   |
| Execution Day (1991)                        | 2010 - Vitar petitis 15        | 🗅 test 2    |                                  | -                        |                            | 2 march family                                                                                                    |            |               |          |   |
|                                             |                                |             | × Annuler                        | Copier                   |                            |                                                                                                    |            |               |          |   |

8. Votre portefeuille a maintenant été copié dans le dossier. Pour le retrouver, accédez à l'élément « Dossier », sélectionnez le dossier créé et cliquez dessus pour l'ouvrir.

| QUINTET<br>UXEMBOURG № Accueil Portefeuilles Documents Centre Client Crédit          | Messages                         |
|--------------------------------------------------------------------------------------|----------------------------------|
| Portefeuilles 01 Janv. 2024 - 04 Déc. 2024                                           |                                  |
| Tous les dossiers                                                                    | 8                                |
| 💿 Consolider 📄 🕒 Générer le Rapport 💽 Copier vers 🖡 🕂 Créer un dossier 🔲 🖫 Supprimer | Afficher: Portefeuilles Dossiers |
| Tous les Portefeuilles                                                               |                                  |
| 🗌 🗅 demo                                                                             | I                                |
| C test                                                                               | I                                |

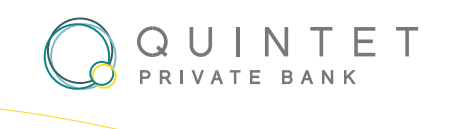

## TRANSACTIONS DU PORTEFEUILLE

Suivez et analysez l'historique des transactions de votre portefeuille.

- 1. Accès à l'historique des transactions : suivez l'historique des transactions de votre portefeuille en accédant à l'onglet "Opération".
- 2. **Dernier mouvement** : explorez l'historique des transactions pour passer en revue les mouvements enregistrés au sein de votre portefeuille.
- 3. Dernier ordre en suspens : visualisez les ordres en attente.

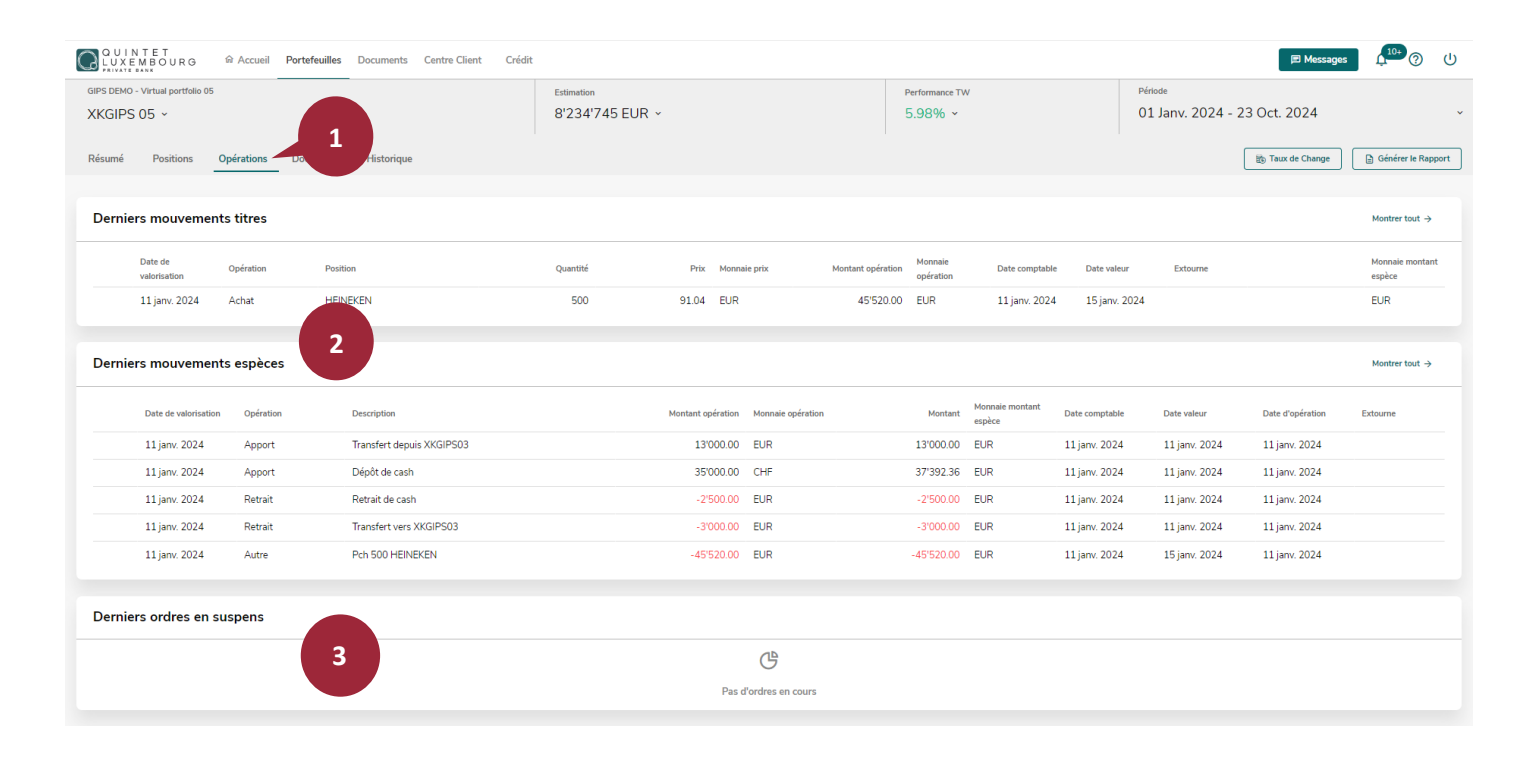

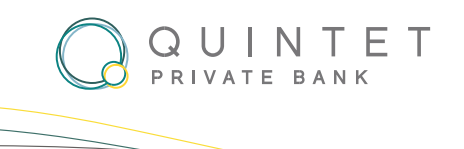

### DOCUMENTS

Accédez aux documents associés à votre portefeuille, que ce soient les évaluations de portefeuille, les relevés de compte, les avis d'achat ou de vente, les rapports de fin d'année ainsi que les rapports fiscaux.

- 1. Accès aux documents : accédez à l'onglet "Documents" situé dans la barre de navigation principale.
- Sélectionnez la période désirée : par défaut, la période affichée est l'année en cours. Cette valeur peut être modifiée.

| LUNTET<br>LUXEMBOURG & Accueil Portefeuilles Docume                                                | ants Centre Client Crédit |               |                     |                                    | 🖻 Messages              | <sup>▶</sup> ⑦ ( | ሆ |
|----------------------------------------------------------------------------------------------------|---------------------------|---------------|---------------------|------------------------------------|-------------------------|------------------|---|
| Documents c                                                                                        |                           |               | Période<br>24 Oct   | t. 2022 - 24 Oct. 2024             |                         |                  | ~ |
| Aarquer comme lu     Télécharger en tant que v                                                     |                           |               |                     | Afficher: Tous les Portefeuilles v | ] ( ≂ Filtre ) ( ₽ Para | mètres           |   |
| Date d'operation : Ty     (Naxees) XXDEMO 03 (25) Mr. Smith     (Naxees) XXDEMO 04 (25) Mrs. Smith | the :                     | Description 2 | Montant ‡ Monnaie ‡ | Date d'estimation 💲                | Telecharger             |                  |   |
| + (Nexress) XKGIPS 03 (25) GIPS DEMO - Virtual porto                                               | olio 03<br>olio 05        |               |                     |                                    |                         |                  |   |

3. Filtrer par type : affinez davantage la liste de documents en cliquant sur "Filtre" et en choisissant des catégories de documents souhaitée. Cliquez ensuite sur le bouton 'Appliquer'.

| QUINTET<br>LUXEMBOURG                                        | Centre Client Crédit    | ■ Messages L <sup>10+</sup> ⑦ U                            |
|--------------------------------------------------------------|-------------------------|------------------------------------------------------------|
| Documents c                                                  |                         | Période<br>24 Oct. 2022 - 24 Oct. 2024 3                   |
|                                                              |                         |                                                            |
| Marquer comme lu Télécharger en tant que v                   |                         | Afficher: Tous les Portefeuilles 🗸 🗮 Filtre 🛛 🕸 Paramètres |
| Date d'opération 🌻 Type 💲                                    | Description 🗘 Montant 🗧 | Documents client                                           |
| + 7 Nouveaux XKDEMO 03 (25) Mr. Smith                        |                         |                                                            |
| + 8 Nouveaux XKDEMO 04 (25) Mrs. Smith                       |                         | × Réinitialiser tous les filtres                           |
| + 7 Nouveaux XKGIPS 03 (25) GIPS DEMO - Virtual portfolio 03 | 3                       |                                                            |
| + 8 Nouveaux XKGIPS 05 (25) GIPS DEMO - Virtual portfolio 05 | 3                       |                                                            |

4. Téléchargement de documents : si vous le souhaitez, les documents peuvent également être téléchargés en

| cliquant sur le bouton                                                                                          | C Télécharger     |               |                                                  |                          |
|----------------------------------------------------------------------------------------------------|-------------------|---------------|--------------------------------------------------|--------------------------|
| OUINTET<br>LUXEMBOURG © Accueil Portefeuilles Documents Cen                                                     | tre Client Crédit |               |                                                  | 🕫 Messages 🛛 🕕 🕜 🕕       |
| Documents c                                                                                                    |                   | Pé            | <sup>iriode</sup><br>24 Oct. 2022 - 24 Oct. 2024 |                          |
| Marquer comme lu     Télécharger en tant que      Fitres appliqués: Ouxamede climit (L/L) × × Réndiadar tous le | s filtres         |               | Afficher: Tous les Portefeuilles                 | r ─ 〒Filtre ● Paramètres |
| Date d'opération 🛫 Type 🛫                                                                                       | Description 🛫     | Montant 2 Mor | nnale 🗧 Date d'estimation 🗧                      | Télécharger              |
| - (7 Notiveaux) XKDEMO 03 (25) Mr. Smith                                                                        |                   |               |                                                  |                          |
| Nouveau 30 sept. 2024 Estimation e                                                                              | t compte courant  |               |                                                  | Télécharger              |
| 31 août 2024 Estimation e                                                                                       | t compte courant  |               |                                                  | <u> </u>                 |
| Nouveeu 31 juil. 2024 Estimation e                                                                              | t compte courant  |               |                                                  | <u>●</u> Télécharger 4   |

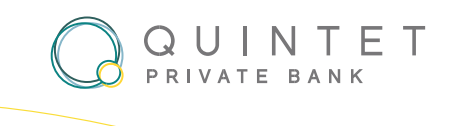

# **MESSAGERIE SÉCURISÉE**

Démarrez une nouvelle conversation en envoyant un message sécurisé à votre banquier. Pour cela, cliquez sur « **Messages** » en haut à droite, puis sur le bouton « **Nouveau Message** » dans la fenêtre de conversations.

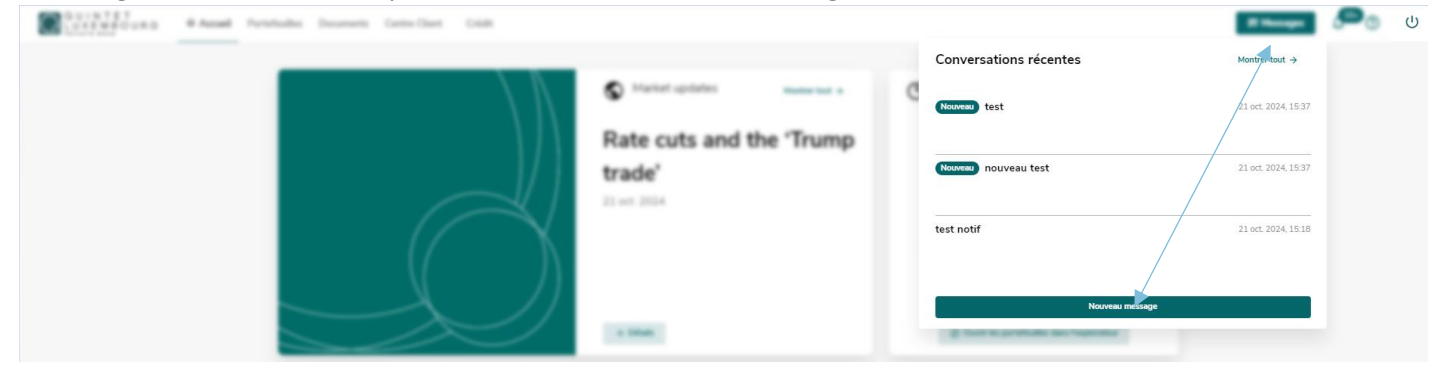

1. Contactez votre banquier privé en sélectionnant son nom dans la liste des destinataires disponibles

| Indiquez le si | ujet de votre message                      | , rédigez votre demande, | , cliquez sur <b>'Envoye</b> | <b>r'</b> pour transmettre votre mess | age.          |
|----------------|--------------------------------------------|--------------------------|------------------------------|---------------------------------------|---------------|
| C              | # Annual Prophysics Description Carter Car | 4 Coll                   | ×                            | 2 margar                              | , <b>e</b> _0 |

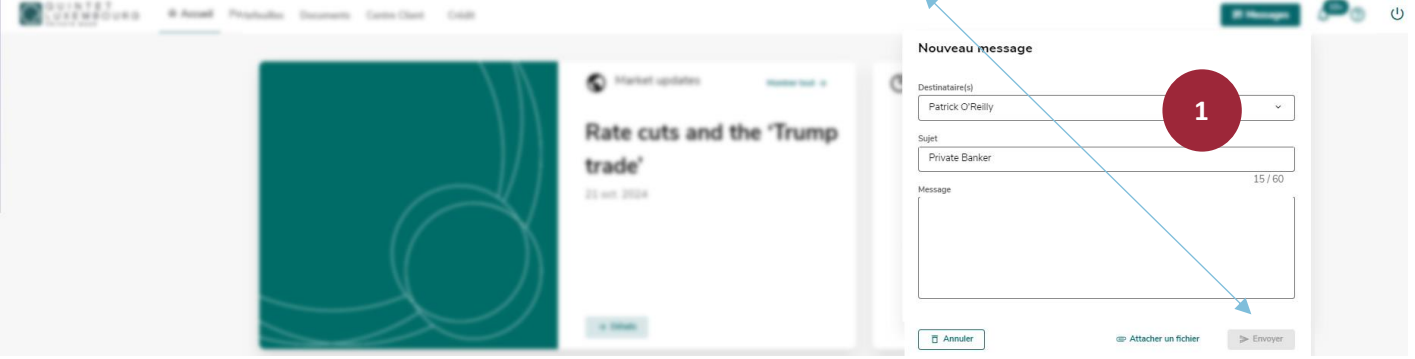

 Accédez aux précédentes conversations : vous pouvez retrouver l'historique des conversations en cliquant sur le bouton 'Messages', puis 'Montrer tout'. Une nouvelle fenêtre s'ouvrira, vous permettant de rechercher les précédentes conversations et d'y répondre.

|                   | And Probability Strengther Cold |                          | Conversations récentes        | Montrer tout →      | <b>,</b>          | U    |
|-------------------|---------------------------------|--------------------------|-------------------------------|---------------------|-------------------|------|
|                   |                                 | Rate cuts and the 'Trump | Nouvear test                  | 21 oct. 2024, 15:37 |                   |      |
|                   |                                 | trade'                   | Nooven houveau test           | 21 oct. 2024, 15:37 | 2                 |      |
|                   | $\square \bigcirc$              |                          | test notif<br>Nouveau message | 21 oct 2024, 15:18  |                   |      |
| Messages C        |                                 |                          |                               |                     | Nouvelle conversa | tion |
|                   |                                 |                          |                               |                     |                   |      |
| Conversations Sec | iement non-lus DH O             |                          |                               |                     |                   |      |
|                   | 0                               |                          |                               |                     | Ok 🖨              |      |

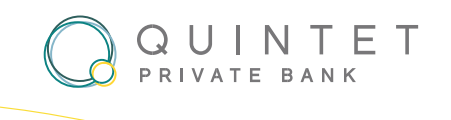

### **CENTRE CLIENT - MODIFIER LES PARAMÈTRES**

En accédant au Centre Client, vous disposez de diverses options pour personnaliser votre accès myQuintet :

1. Sous la section "**Portefeuilles**", vous trouverez les informations concernant vos portefeuilles, ainsi que votre IBAN/SWIFT.

| QUINTET<br>LUXEMBOURG | Accueil Portefeuilles Documents Centre Client Crédit |                           | 🖻 Messages 🗘 🗘 🕐     |
|-----------------------|------------------------------------------------------|---------------------------|----------------------|
| Portefeuilles         | Portefeuilles                                        |                           |                      |
| Paramètres            | Paramètres d'estimation                              |                           |                      |
|                       | Monnaie de base des consolidés                       |                           |                      |
|                       | Informations                                         |                           |                      |
|                       | Portefeuille / Libellé                               | Mandat / Profil de risque | IBAN / SWIFT Monnaie |
|                       | XKDEMO 03<br>Mr. Smith                               | Execution Only            | EUR                  |
|                       | XKDEMO 04<br>Mrs. Smith                              | Execution Only            | EUR                  |
|                       | XKGIPS 03<br>GIPS DEMO - Virtual portfolio 03        | Execution Only            | EUR                  |
|                       | XKGIPS 05<br>GIPS DEMO - Virtual portfolio 05        | Execution Only            | EUR                  |

2. Sous la section "Paramètres", vous disposez de diverses options pour personnaliser votre accès à myQuintet.

Choix de la langue : modifiez la langue d'affichage parmi cinq options disponibles.

Modification de votre code PIN : mettez à jour votre code PIN pour une sécurité renforcée.

**Thème** : personnalisez l'affichage en choisissant le mode sombre.

Pour des raisons de sécurité, la session sera déconnectée au bout de 5 minutes d'inactivité. Vous pouvez également fermer la session en cliquant sur le bouton « Déconnexion » en haut à droite de l'écran.

| QUINTET<br>LUXEMBOURG Accueil<br>PRIVATE BANK | Portefeuilles Documents Centre Client Crédit                                                                                                    | Messages |
|-----------------------------------------------|----------------------------------------------------------------------------------------------------|----------|
| Portefeuilles                                 | Paramètres                                                                                                    |          |
| Paramètres                                    | Image: Second second second | >        |
|                                               | Thème Sombre                                                                                                    | 0        |
|                                               | Sécurité     Définir les paramètres de sécurité de votre ebanking                                                                                                    |          |
|                                               | Changer le PIN                                                                                                    | >        |
|                                               | Durée de la session 5 minutes                                                                                                    |          |
|                                               | Conditions<br>Mentions Légales                                                                                                    |          |

### **CONTACTEZ-NOUS**

En cas de questions ou si vous rencontrez des difficultés, n'hésitez pas à contacter votre banquier ou notre eBanking Helpdesk au numéro **+352 4797 2500** ou par e-mail à l'adresse : <u>ebanking.helpdesk@quintet.com.</u>

EBANKING HELPDESK QUINTET PRIVATE BANK 43, BOULEVARD ROYAL L-2449 LUXEMBOURG T: +352 47 97-2500 EBANKING.HELPDESK@QUINTET.COM <u>WWW.QUINTET.COM</u>